## 【メールソフトの初期画面】

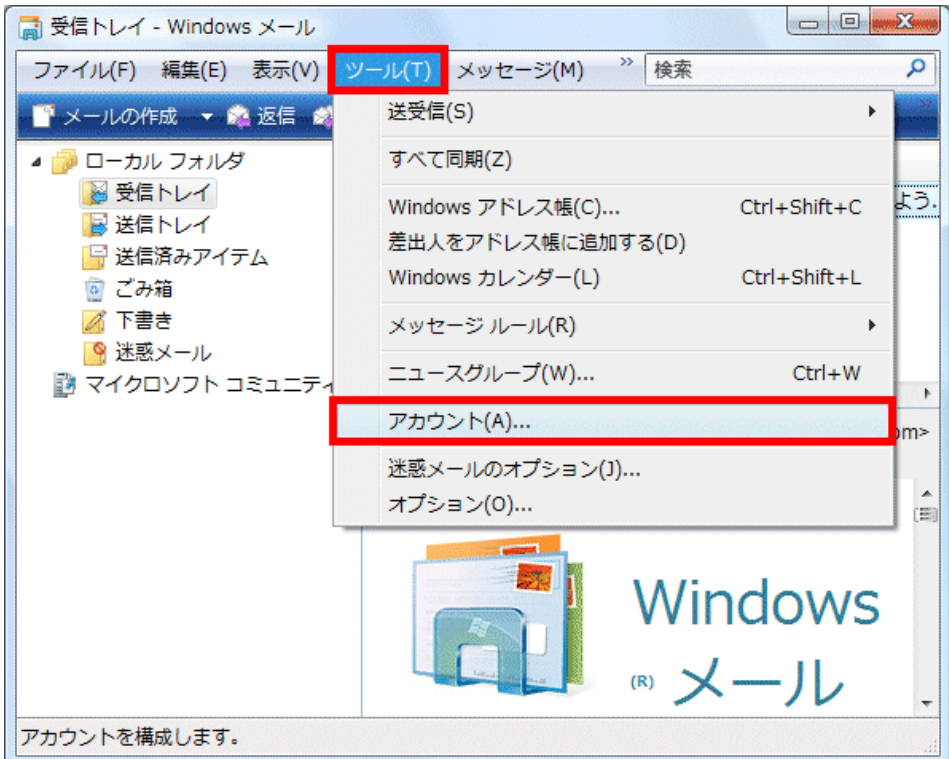

- 1. Windows メール起動後、「ツール(T)」をクリックします。
- 2.「アカウント(A)…」をクリックします。

【インターネット アカウント】

| インターネット アカウント                                                                                 | ×                           |
|-----------------------------------------------------------------------------------------------|-----------------------------|
| 電子メール アカウントやニュースグループを新しく登録するには、[追加] をク<br>アカウントやニュースグループを編集、エクスポート、削除するには、対象を?<br>動作をクリックします。 | リックします。追加した<br>クリックしてから、希望の |
| メール ▲<br>■■ 任意の名称(既定) 0000@tribe.ne.jp                                                        | 追加( <u>A</u> )              |
| ■ ○ ○ ○ ○ @ tribe.ne.jp<br>ニュース ▲                                                             | 削除( <u>R</u> )              |
| マイクロソフト コミュニティ (既定)<br>msnews.microsoft.com                                                   | フロパティ(P)                    |
| ティレクトリサービス                                                                                    | インポート( <u>I</u> )           |
|                                                                                               | エクスポート( <u>E</u> )          |
|                                                                                               | [順乗の設定(S)                   |
|                                                                                               |                             |
|                                                                                               | 閉じる                         |
|                                                                                               |                             |

1. 該当の電子メールアカウントを選択します。

2.「プロパティ(P)」ボタンをクリックします。

| 【サーバー】                              |
|-------------------------------------|
| ■ 任意の名称プロパティ                        |
| 全般 サーバー 接続 セキュリティ 詳細設定              |
| サーバー情報                              |
| 受信メール サーバーの種類( <u>M</u> ): POP3     |
| 受信メール (POP3)(I): 受信メールサーバー          |
| 送信メール (SMTP)( <u>U</u> ): 送信メールサーバー |
| 受信メール サーバー                          |
| ユーザー名(A): 0000                      |
| パスワード( <u>P</u> ):                  |
| ☑ パスワードを保存する( <u>W</u> )            |
| □ セキュリティで保護されたパスワード認証でログオンする(S)     |
| 送信メール サーバー                          |
|                                     |
|                                     |
|                                     |
| OK.com キャンセル 適用(A)                  |
|                                     |

2.「このサーバーは認証が必要(V)」にチェックを入れて、「設定(E)…」ボタンをクリックします。

| 【送信メールサーバー】                   |
|-------------------------------|
| 送信メール サーバー                    |
| ログオン情報                        |
| ◎ 受信メール サーバーと同じ設定を使用する(U)     |
| ◎ 次のユーザー名とパスワードでログオンする(Q)     |
| ユーザー名(E): 0000@tribe.ne.jp    |
| パスワード( <u>P</u> ): ●●●●●●●    |
|                               |
| セキュリティで保護されたパスワード認証でログオンする(S) |
| OK キャンセル                      |

- 1.「次のユーザー名とパスワードでログオンする(0)」にチェックを入れます。
- 2.「ユーザー名(E):」に[メール]の[メールアドレス]を半角英数小文字で入力し、「パスワード(P):」に[メール]の[メールパスワード]を半角英数 小文字で入力し、「パスワードを保存する(W)」にチェックを入れます。

3.「OK」ボタンをクリックします。

<sup>1.「</sup>サーバー」タブをクリックします。

## 【詳細設定】

| ↓ 任意の名称プロバティ                         |
|--------------------------------------|
| 全般 サーバー 接続 セキュリティ 詳細設定               |
|                                      |
|                                      |
|                                      |
| □ このサーバーはセキュリティで保護された接続 (SSL) が必要(Q) |
| 受信メール (POP3)( <u>I</u> ): 110        |
| □ このサーバーはセキュリティで保護された接続 (SSL) が必要(C) |
| サーバーのタイムアウト                          |
| 短い                                   |
|                                      |
|                                      |
| □ 次のサイズよりメッセージが大きい場合は分割する(B) 60 → KB |
| 配信                                   |
| サーバーにメッセージのコピーを置く(L)                 |
| ロサーバーから削除する(R) 5 A 日後                |
|                                      |
|                                      |
|                                      |
| OK キャンセル 適用( <u>A</u> )              |
|                                      |

1.「詳細設定」タブをクリックします。

- 2.「送信メール (SMTP) (0):」に [587] を半角数字で入力します。
  メールソフト標準設定では、[25] となっていますが、
  迷惑メール送信防止の為、[587] (サブミッションポート)
  を指定します。
- 3.「サーバーにメッセージのコピーを置く(L)」のチェックを外します。
- 4. 「適用(A)」ボタンをクリックします。
- 5.「OK」ボタンをクリックします。

以上でメールの設定は終了です。